## 如何登入電子發票會員平台

STEP 1:點選【首次登入】進行首次登入作業

| 電子發票會員平台            |
|---------------------|
| 本平台僅供本公司用戶使用        |
| E-mail 信箱           |
| 密碼                  |
| <u>制證碼</u> 94570 0  |
| 忘記密碼? 登入            |
| 快速查詢 首次登入           |
|                     |
| 本平台由鯨躍科技電子發票加值中心 維運 |

STEP 2: 輸入通知單上顯示的【期別】、【用戶代碼】、【帳單金額】。

| 用戶資料驗證 |                |  |
|--------|----------------|--|
| 期別:    | 104 ▼ 年 10 ▼ 月 |  |
| 用戶代碼:  | 60600676       |  |
| 帳單金額:  | 836            |  |
|        | 返回登入 驗證        |  |

STEP 3: 輸入【電子郵件】、【密碼】、【再次確認密碼】, 按下確認件後, 請至電子郵件信箱收取驗證信。

| 用戶資料。    | 註冊                    |             |
|----------|-----------------------|-------------|
| 用戶代碼:    | 60600676              |             |
| *電子郵件:   | black@cetustek.com.tw | (登入帳號)      |
| *密碼:     | •••••                 | (六碼以上,含英數字) |
| *再次確認密碼: | •••••                 |             |
|          | 返回登入 確                | 定           |

STEP 4:點選信中的【驗證網址】

| XX 瓦斯股份有限公司-會員驗證信。                                                            |
|-------------------------------------------------------------------------------|
| 會員資訊↓<br>框號:black@cotuctek.com.tw.                                            |
| wks:Dlack@cetustek.com.tw⊅<br>                                                |
| https://gasinv.ei.com.tw/membercheck.php?mc=3f63bab23a&m=60600676&o=29705246+ |
| 施援科技電子發展加值中心の」版構所為。                                                           |

STEP 5:電子郵件確認完成,點選【確認】後,回到登入頁面

| gasinv.ei.com.tw的網頁顯示 |    | × |
|-----------------------|----|---|
| 認證成功!                 |    |   |
|                       | 確定 | ] |
|                       |    |   |

STEP 6:使用註冊完畢的【電子郵件】、【密碼】,進行登入。

| 電子發票會員平台<br>本平台僅供本公司用戶使用 |
|--------------------------|
| black@cetustek.com.tw    |
|                          |
| 64966                    |
|                          |
| 快速直测 目火豆入                |
| 15/10/30                 |
| 本平台由鯨躍科技電子發票加值中心 維運      |